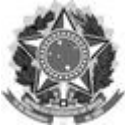

# MANUAL BÁSICO ADRHweb Cadastro de Processo Administrativo Disciplinar

O ADRH WEB é um sistema de gestão que mantém as informações cadastrais e funcionais dos servidores da Universidade Federal de Santa Catarina.

A versão antiga do ADRH funciona apenas com a instalação de uma aplicação no desktop é chamada de ADRH Centura porque foi desenvolvimento num framework chamado CENTURA que hoje não é mais utilizado, a SETIC não desenvolve sistemas nessa linguagem por estar desatualizada aos novos padrões de desenvolvimento.

Em 2019 conhecendo essa realidade e com a criação da DGPS/PRODEGESP começou um processo migração do ADRH Centura para o que chamamos de ADRH WEB que utiliza a mesma base dados do ADRH Centura, porém uma interface totalmente nova desenvolvida em JAVA seguindo novos padrões de desenvolvimento que permitem a integração com novos sistemas. A migração encontra-se em andamento e ressaltamos que há esforços da PRODEGESP de não apenas migrar, mas aprimorar/otimizar processos e o sistema.

# a) Cadastro de Processo Administrativo Disciplinar

- 1. Acesse o seguinte endereço: https://adrh.sistemas.ufsc.br/
- 2. Preencha com o usuário e senha institucional

|      | · ·    |                                  |   |                              | ,                                   |
|------|--------|----------------------------------|---|------------------------------|-------------------------------------|
| ¢    | 🚮 home | ➡ Módulos 🔒 Permissões 🖾 Ajuda   |   |                              |                                     |
| Módu | ılos   |                                  |   |                              |                                     |
|      | ₽      | MeuADRH<br>Servidor e Equipe     |   | PESSOA<br>Cadastro de Pessoa | ADMISSAO<br>Admissão TAE e Docentes |
|      | (Ē)    | <b>Convênio</b><br>Administração | 品 | Convênio<br>Minha adesão     |                                     |
|      | ¢      | SIAPE<br>Fita Espelho            | â | Acessos<br>Telas acessadas   |                                     |

3. Clique no Módulo Pessoa (Cadastro de Pessoa)

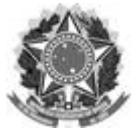

4. Clique no Menu "Consulta"

|      | 🛢 Módulos  | <table-row> home</table-row> | Q Consulta | Z Afastamentos/Férias 🗸 | 📽 Ferramentas 🗸 | 🖹 Relatórios 🗸 | 🖒 Ajuda |
|------|------------|------------------------------|------------|-------------------------|-----------------|----------------|---------|
| ADRH | Web-pessoa | a                            |            |                         |                 |                |         |

5. Digite o SIAPE, Matrícula ou nome do servidor e tecle Enter

| Consulta                   |                  |
|----------------------------|------------------|
|                            |                  |
| Filtros                    |                  |
| Data :                     | Situação :       |
| Admissão UFSC 🗸 de : até : |                  |
| Raça : Tipo :              | Cargo:           |
| v                          | ✓ Código ou nome |
| buscar limpar filtros      |                  |
| Listagem                   |                  |
| ANOVO                      |                  |
| Serpro 🗢 Siape             |                  |
| Patric da Silva            |                  |
| n Patric da Silva Ribeiro  |                  |
| •                          |                  |
|                            | Regist           |
|                            |                  |

- 6. Clique no ícone 🤦 para editar o cadastro
- 7. Na barra lateral clique "Processo Administrativo"

| Dependentes                          |
|--------------------------------------|
| Dependentes                          |
| Benefício                            |
| Geral                                |
| Necessidade Especial                 |
| Titulações                           |
| Ocorrências Funcionais               |
| Fotos                                |
| Plano de Saúde                       |
| Aposentadoria / Afastamento          |
| Afastamentos                         |
| Averbações                           |
| Férias                               |
| Processo Administrativo              |
| Licença Prêmio                       |
| Certidão de Tempo de<br>Contribuição |

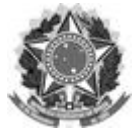

| 8. Clica no botão "Novo" para inserir um processo ou Clica no | no lado do processo |
|---------------------------------------------------------------|---------------------|
| administrativo para editar.                                   |                     |

Processo Administrativo Disciplinar

| Novo          |                           |
|---------------|---------------------------|
| Ações         | Processo \$               |
| Sem registros | Registros: 0 H < > H 10 V |

| Processo :    |  |  |  |
|---------------|--|--|--|
| Data Infeir - |  |  |  |
| Data micio :  |  |  |  |
| Data Fim :    |  |  |  |

Salientamos que conforme a orientação foi desenvolvida uma função para interface de cadastramento de afastamento que autoriza lançamento do registro mediante a informação do documento que autorizou o afastamento. Desta forma, compete a Corregedoria: inclusão, exclusão e encerramento de processos.

#### b) Relatório dos Processos Administrativos Disciplinares

#### 1. No módulo Pessoa clique no Menu Afastamentos/Férias

| Ŕ | 🛢 Módulos | 🖶 home | <b>Q</b> Consulta | Afastamentos/Férias 🗸 | 📽 Ferramentas 🗸 | 🖹 Relatórios 🗸 | යි Ajuda |
|---|-----------|--------|-------------------|-----------------------|-----------------|----------------|----------|
|   |           |        |                   |                       |                 |                |          |
|   |           | ~ _    |                   |                       |                 |                |          |

# 2. Clique na opção Processo Administrativo – Relatório

- 3. Utilize os filtros para realizar a consulta:
  - Preencha apenas o período;
  - Preencha período e nome do servidor;
  - Preencha apenas o nome do servidor e apague as datas do período;
  - Limpe o campo das datas e o nome do servidor para buscar todos os PAD cadastrados.

Dica: O resultado da pesquisa pode ser exportado para uma planilha do excel clicando no ícone indicado na imagem abaixo.

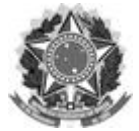

| Processo Administrativo - Relatório/Exportação |                          |
|------------------------------------------------|--------------------------|
| Eiltroc                                        |                          |
|                                                |                          |
| Inicio v de : 12/03/2021 até : 12/03/2021      | buscar limpar filtros    |
| Pessoa/Servidor :                              |                          |
| Listagem                                       |                          |
|                                                |                          |
| Servidor 🌩                                     |                          |
| Sem registros                                  |                          |
| 4                                              |                          |
|                                                | Registros: 0 K < > H 5 V |
|                                                |                          |

# c) Dúvidas ou dificuldade no uso sistema

Caso, tenha alguma dúvida ou dificuldade na utilização do sistema entre em contato pelo e-mail: processos.prodegesp@contato.ufsc.br.